## 電子チケット購入方法のご案内

## シャトルバス電子チケットの購入

https://eventmanager-plus.jp/get/oirase-museum

- ① 上記サイトにアクセスし、本人確認メールを送信。
- ② 自動返信メールに記載のURLから入力画面に進みます。
- ③ パスワード・氏名を入力し、簡単なアンケートにお答えください。
- ④ 購入される日付と枚数を選択し、決済方法を選択し、決済完了まで入力してください。
   ※決済方法はクレジットカード・PayPay・あと払い(ペイディ)をから選択できます。
- ⑤お申し込み完了となり、「チケット表示」と「チケット渡す(チケット分配)」が選択できます。 ※複数人分まとめて購入した場合は、必ずチケットを各利用者に事前に分配してください。

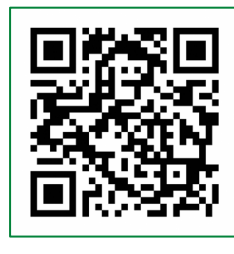

電子チケット 販売サイトQR

| パスワード・<br>氏名入力画面                                                                                                    | 購入画面                                                                                                    | 申し込み完了<br>画面                                                                          | (複数枚購入の場合)<br>分配画面①                                                                                | (複数枚購入の場合)<br>分配画面②                                                                                                    |
|----------------------------------------------------------------------------------------------------|----------------------------------------------------------------------------------------------------|---------------------------------------------------------------------------------------|----------------------------------------------------------------------------------------------------|----------------------------------------------------------------------------------------------------|
|                                                                                                    | □□□□□□□□□□□□□□□□□□□□□□□□□□□□□□□□□□□□                                                                                                    | ● 日本 単元 単元素 単子 かんり スタート                                                               |                                                                                                    | <b>チケットを渡す(分配)</b><br>チケット分配の準備ができました!                                                                                                    |
| ①     ①     ①     ①     ①     ①     ①     ①     ①     ①     ①     ①     ①     ①     ①     ①     ①     ①     ①     ①     ①     ①     ①     ①     ①     ①     ①     ①     ①     ①     ①     ①     ①     ①     ①     ①     ①     ①     ①     ①     ①     ①     ①     ①     ①     ①     ①     ①     ①     ①     ①     ①     ①     ①     ①     ①     ①     ①     ①     ①     ①     ①     ①     ①     ①     ①     ①     ①     ①     ①     ①     ①     ①     ①     ①     ①     ①     ①     ①     ①     ①     ①     ①     ①     ①     ①     ①     ①     ①     ①     ①     ①     ①     ①     ①     ①     ①     ①     ①     ①     ①     ①     ①     ①     ①     ①     ①     ①     ①     ①     ①     ①     ①     ①     ①     ①     ①     ①     ①     ①     ①     ①     ①     ①     ①     ①     ①     ①     ①     ①      ①     ①     ①     ①     ①     ①      ①      ①      ①      ①      ①      ①      ①      ①      ①      ①      ①      ①      ①      ①      ①      ①      ①      ①      ①      ①      ①      ①      ①      ①      ①      ①      ①      ①      ①      ①      ①      ①      ①      ①      ①      ①      ①      ①      ①      ①      ①      ①      ①      ①      ①      ①      ①      ①      ①      ①      ①      ①      ①      ①      ①      ①      ①      ①      ①      ①      ①      ①      ①      ①      ①      ①      ①      ①      ①      ①      ①      ①      ①      ①      ①      ①      ①      ①      ①      ①      ①      ①      ①      ①      ①      ①      ①      ①      ①      ①      ①      ①      ①      ①      ①      ①      ①      ①      ①      ①      ①      ①      ①      ①      ①      ①      ①      ①      ①      ①      ①      ①      ①      ①      ①      ①      ①      ①      ①      ①      ①      ①      ①      ①      ①      ①      ①      ①      ①      ①      ①      ①      ①      ①      ①      ①      ①      ①      ①      ①      ①      ①      ①      ①      ①      ①      ①      ①      ①      ①      ①      ①      ①      ①      ①      ①      ①      ①      ①      ①      ①      ①      ①      ①      ①      ①      ①      ①      ①      ①      ①       ①      ①       ①     ① | ●<br>●<br>●<br>●<br>●<br>●<br>●<br>●<br>●<br>●<br>●<br>●<br>●<br>●                                                                                                    |                                                                                       | チケットを渡す(分配)<br>物の人に渡すチャットをタッテククリックして、「選択したチケット<br>をすう」を用してください。<br>チケット<br>「「「」」」を用してください。<br>チケット | 受取待ちのチケット                                                                                                    |
| <b>         はスロジョン・リスエックリスクリスクラス 和参加を          史入源自然博物館          史入源自然博物館          2023年10月6日(全)10:00-2023年10月29日(日)16:59          会場</b> 凤入漂溪湾 焼山 作歴                                                                                                    | <b>よらまでエンマージスらメアロジェント ボルチェス 奥入源自然博物館 奥入源自然博物館 単辺間</b> 2023年10月5日 (金) 10:00 - 2023年10月29日(日) 16:59 <b>会場</b> 愛入源演流焼山 休屋                                                                                                  |                                                                                       | 通行したデケットを選す                                                                                        | <ul> <li>●「メールマ分配」を測定すたある、メーラーによっては起他し<br/>ない場合があります。その場合は受取URLをコピーして分配してく<br/>ださい。</li> <li>メールマ分配<br/>その他(URLコピー)</li> <li>受取URL</li> <li>https://orw.wentmanager.plus.jp/tp/licket/transfer/5<br/>4456654acf1ae462853d2b22a2cbc27be1e37fca839cb<br/>3c8e60e1d942bf72b</li> </ul> |
| 情報の入力<br>情報を入力して、申込画面にお進みください。                                                                                                    | STEP1.希望枠選択<br>○: 予約可能<br>△: 現0 わずか<br>×: 予定炊飲終了                                                                                                    | <b>お申し込みありがとうございました。</b><br>EventManager+をご利用いただき、ありがとうござい                            |                                                                                                    |                                                                                                    |
| パスワード(6文字以上) (&3)                                                                                                    | ご希望の日付を押してください。                                                                                                    | ます。 登録されているメールアドレスにお申し込みの<br>内容を送付いたしました。<br>チケット情報のメールを再送信する場合は <u>こちら</u> をク<br>リック | ご利用ガイド よくある質問 利用規約                                                                                 |                                                                                                    |
| バスワード (確認) (必須)                                                                                                    | I         J         Y         X         X         2         ±           1         2         3         4         5         6         7           -         -         -         -         -         -         -         - | マイページへ                                                                                | プライパシーボリシー 特定商取引法に基づく表記<br>マイページ                                                                   |                                                                                                    |
| 名前(姓) (必須)                                                                                                    | P V環境         9         10         11         12         13         14           -         -         -         -         -         -         -         -                                                                | 注文影响:818687ec25be<br>申込日時:2023年10月12日 (木) 14:06                                       | ©2021 EventManager+ All Rights Reserved.                                                           | このUKを読み込むと、受取UKLにアクセスできます。                                                                                                    |